# **User Guide For SLT Film Hall**

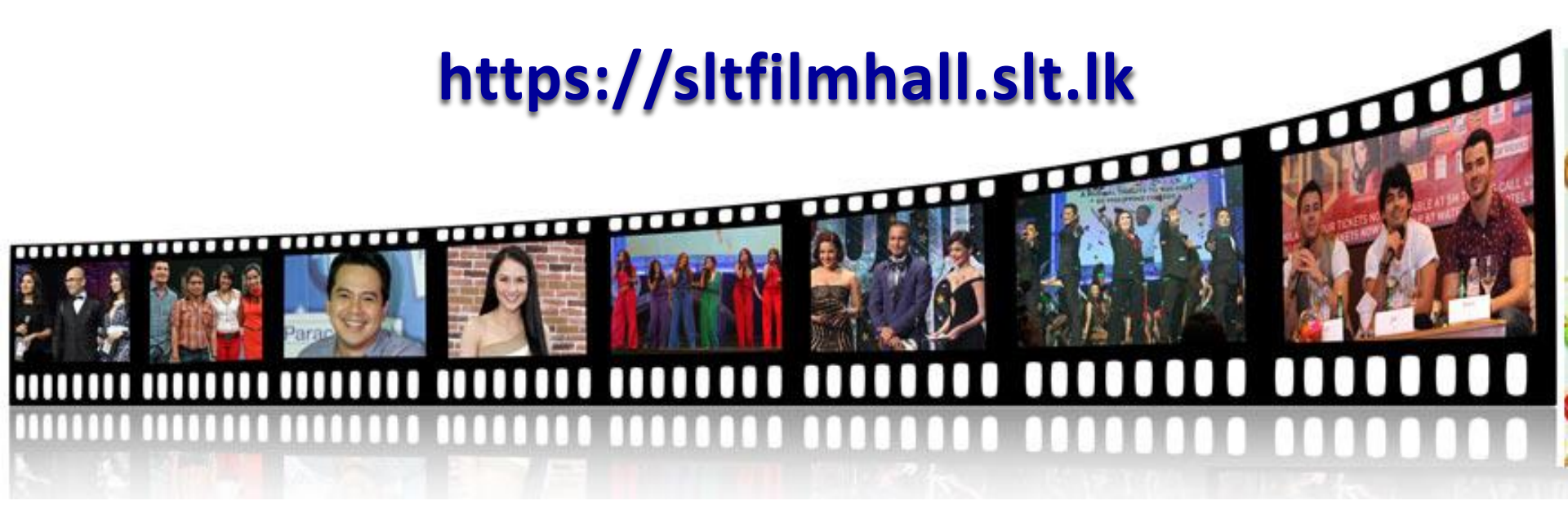

#### BROADBAND:::• Always ahead

Log on to <a href="https://sltfilmhall.slt.lk">https://sltfilmhall.slt.lk</a> directly or via SLT corporate website.

**Option1 – Via https://sltfilmhall.slt.lk** 

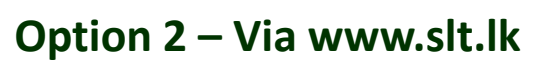

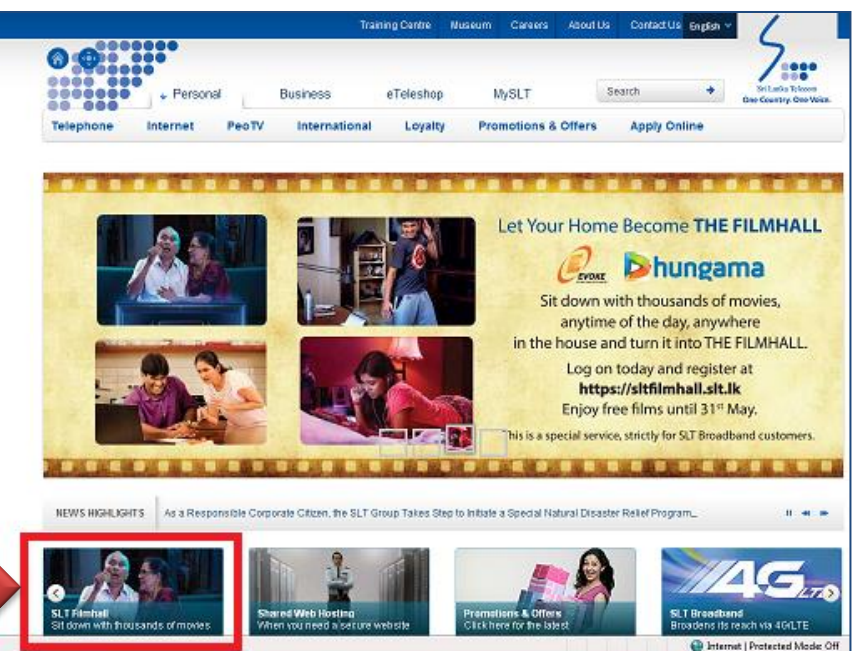

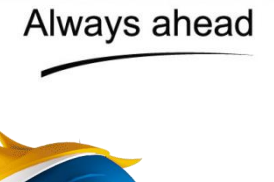

**BROADBAND** 

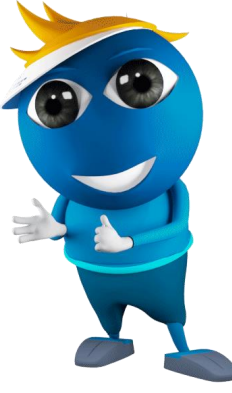

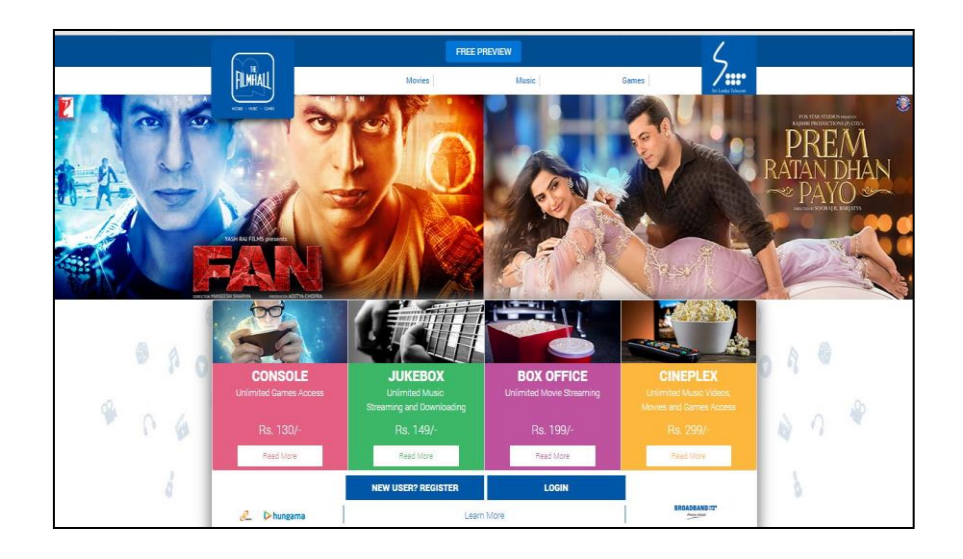

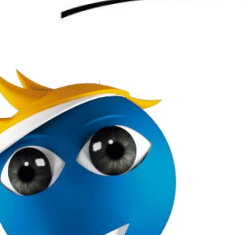

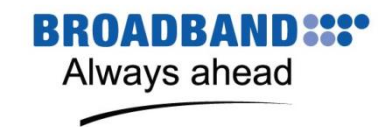

User can click on the "Register" tab depicted on <u>sltfilmhall.slt.lk</u> to subscribe for the service based on their preference.

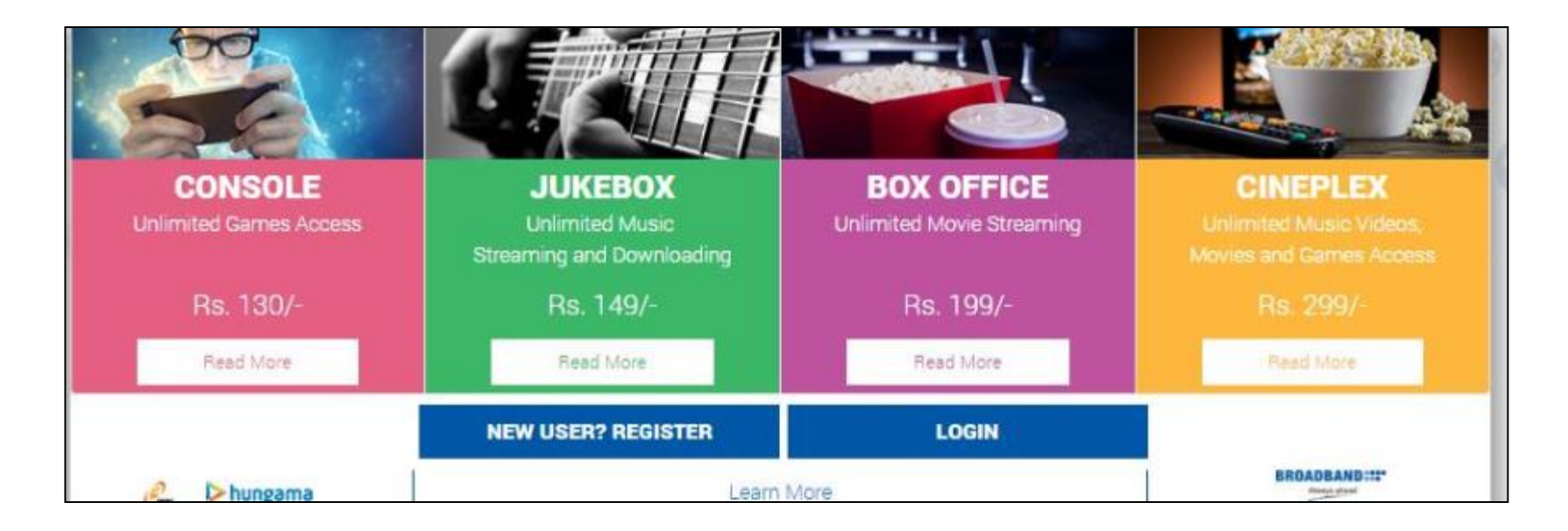

**Note:** User can free preview the contents by clicking a Movies, Music, Games tab depicted on <u>sltfilmhall.slt.lk</u> where user will be redirected to SLT/Hungama(http://hungama.com/slt) customized website.

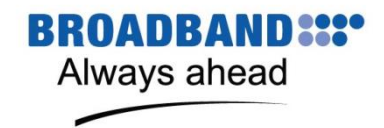

After clicking register button user will be redirected to a user authentication page where broadband VAS portal username and password needs to be submitted.

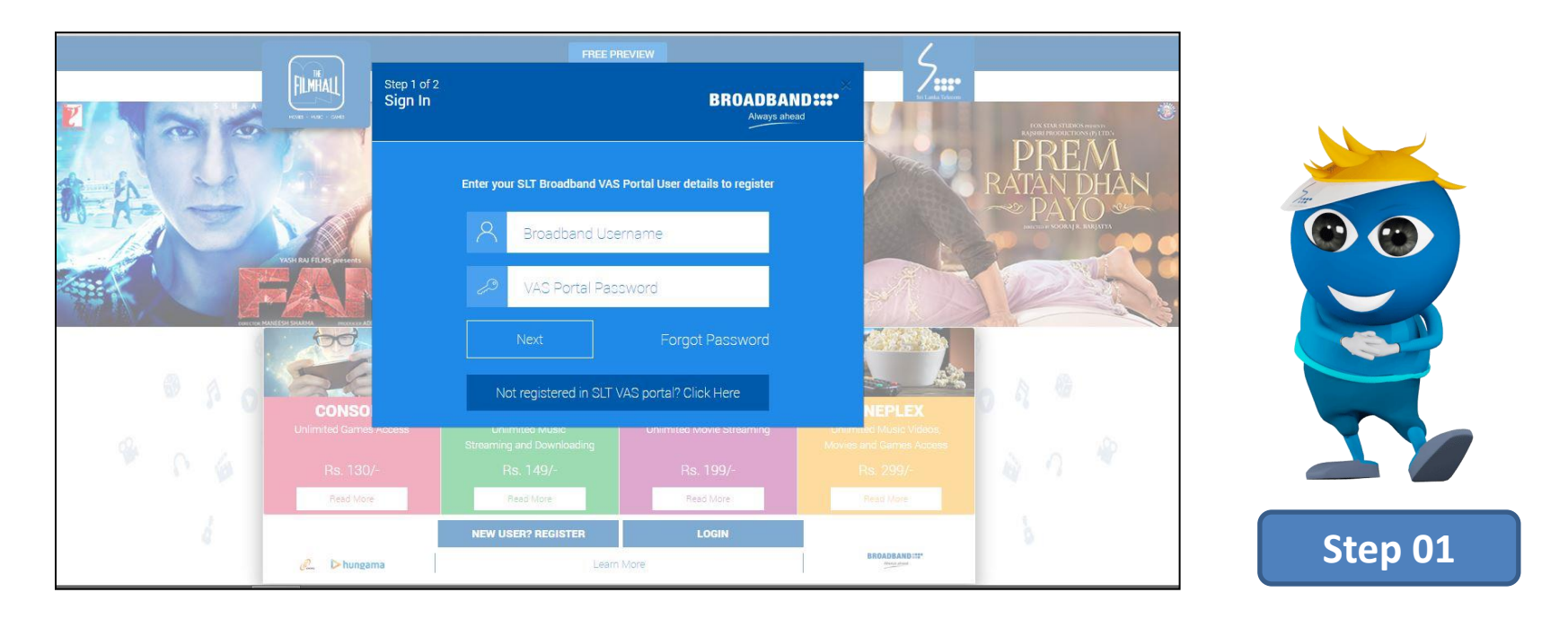

#### Note:

- User cannot use SLT broadband password for the authentication purpose.
- If user doesn't have an account, user can create a VAS portal account using register now tab.

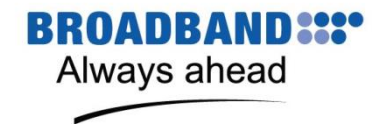

After authentication, user will be redirected to a page to select the package and insert his/her email account.

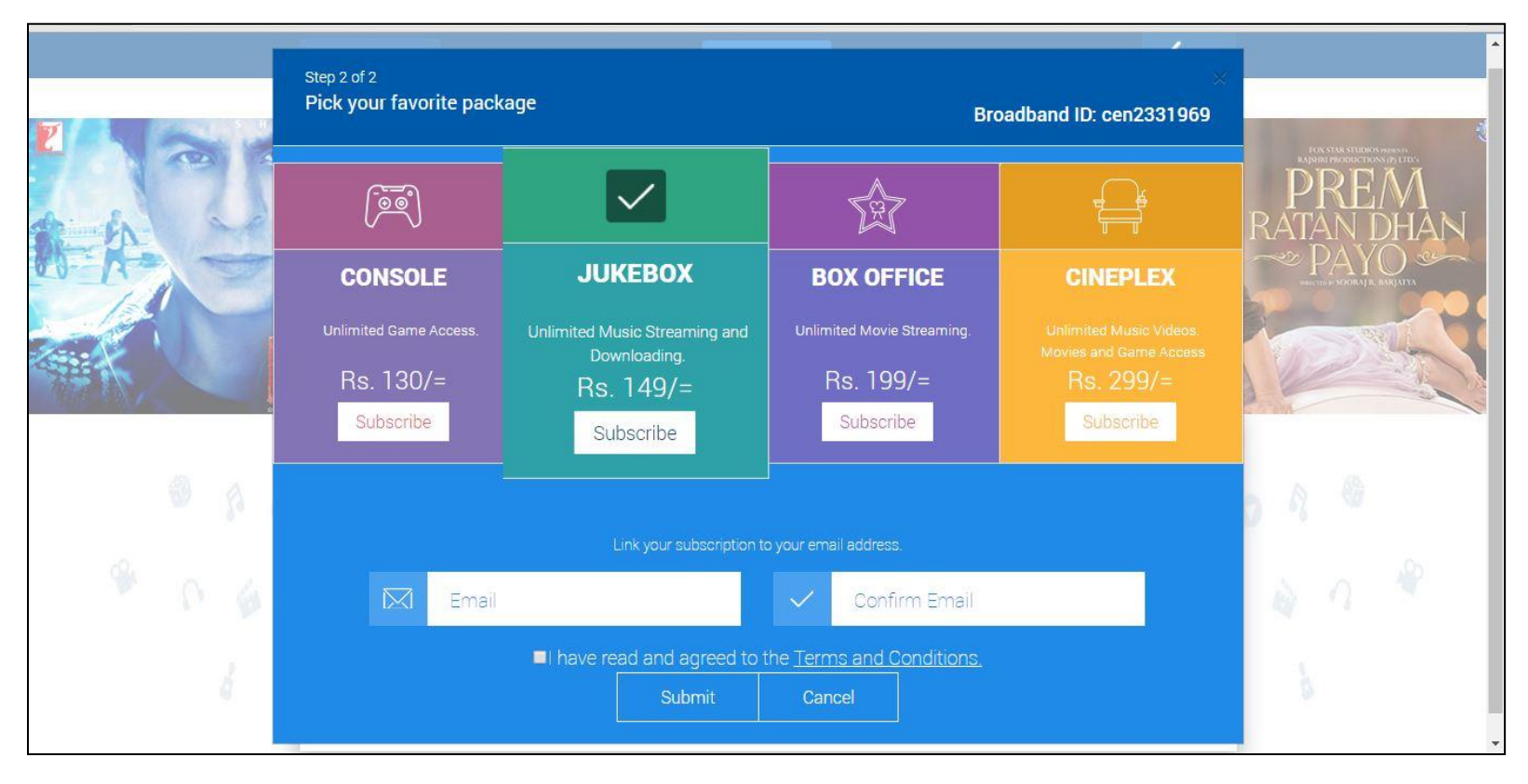

Step 02

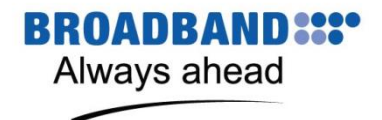

Upon submission of registration information, congratulation page will be displayed and SLT film hall password will be emailed to the user.

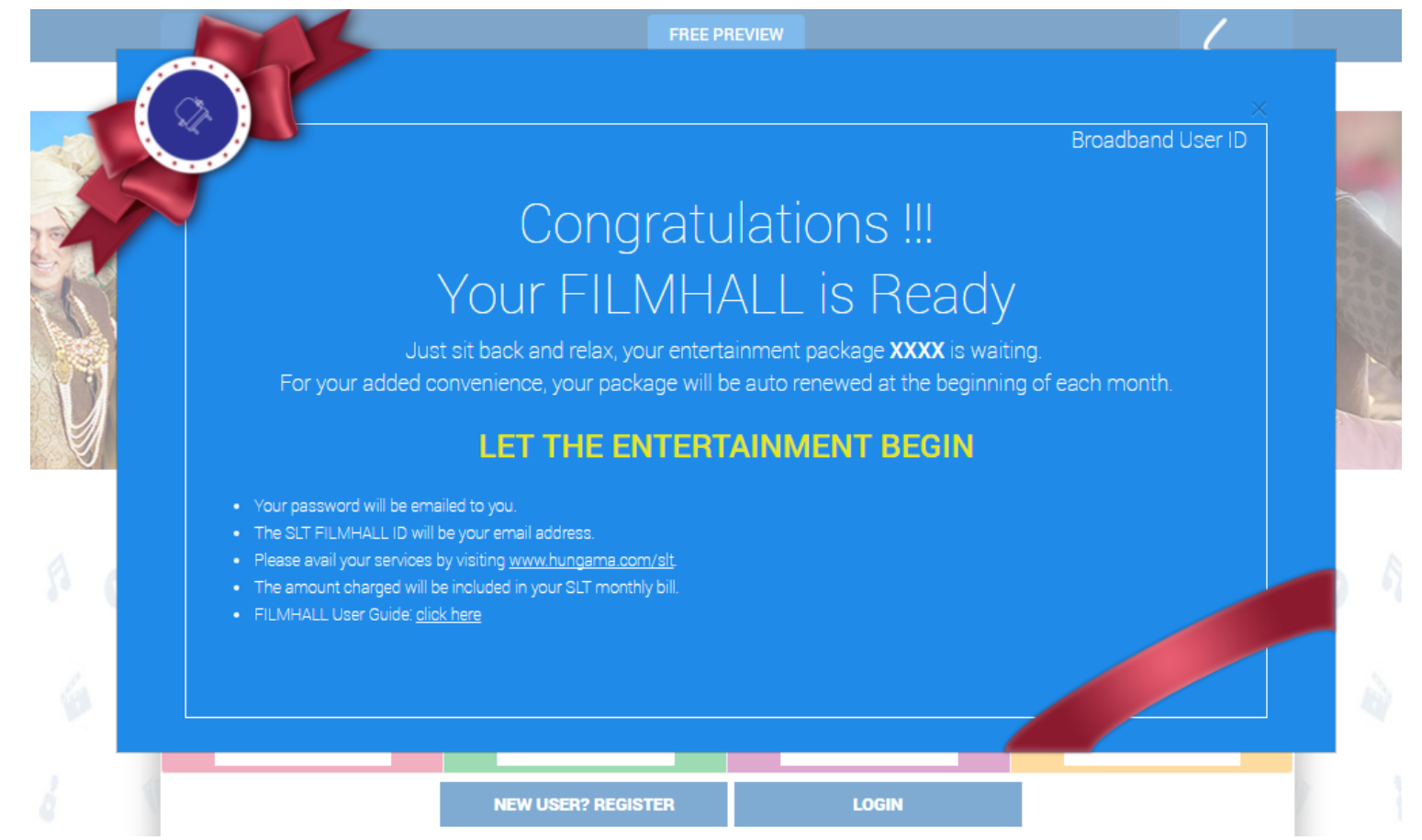

**Note:** Sometimes SLT film hall Mail that is screened by Outlook might be diverted to a Junk E-mail folder or under different categorical tab in email Inbox.

# How to Login

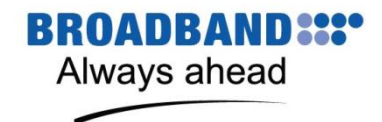

- **Option 01:** Click on the Login Tab depicted on <u>sltfilmhall.slt.lk</u>
- Option 02: Click on the welcome dropdown menu on the top right hand corner of the page on <u>http://hungama.com/slt</u> and select "Login"

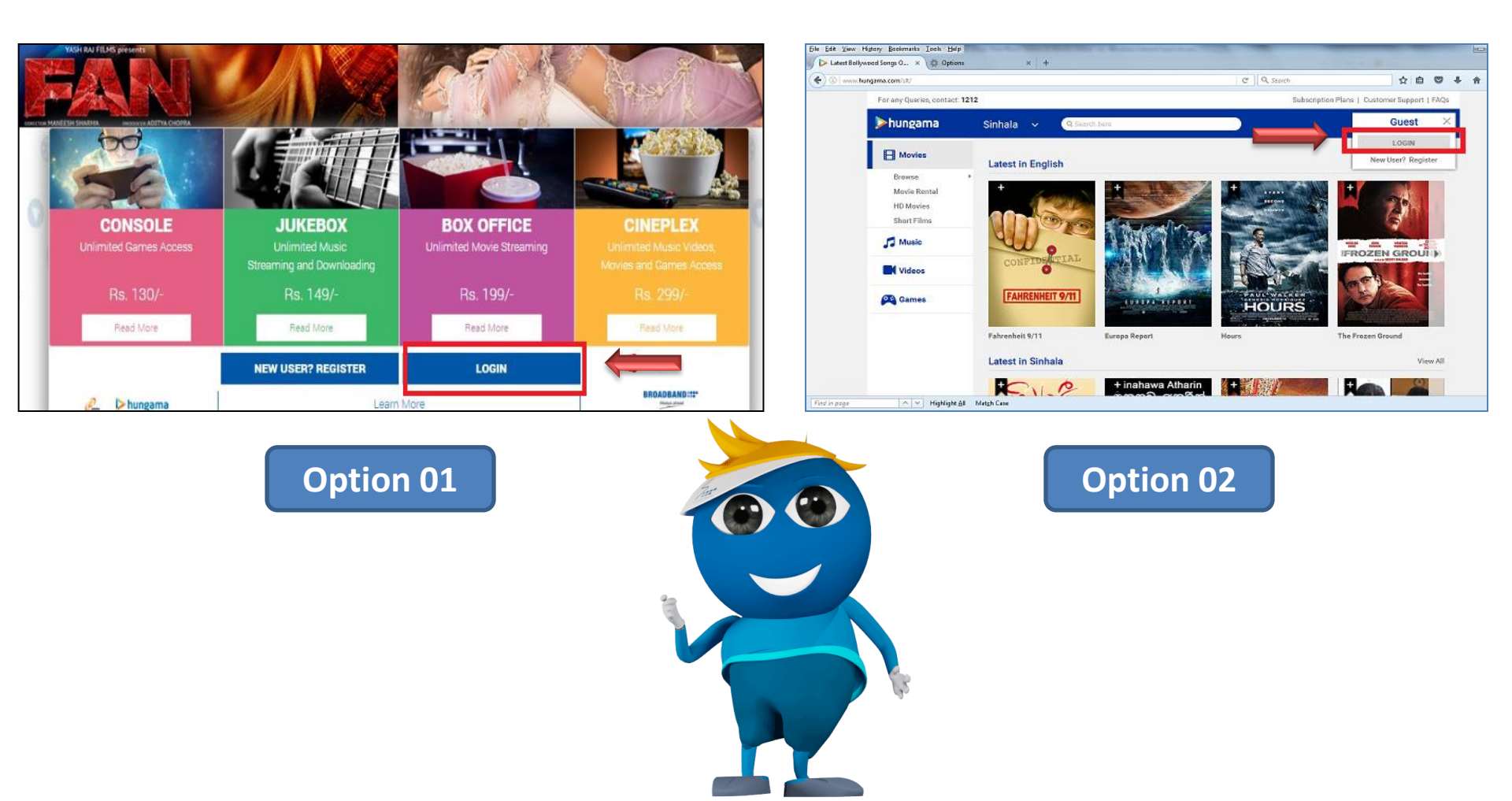

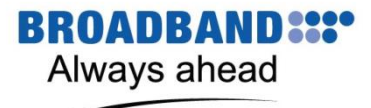

#### **Requesting Login Credentials**

• Enter your email ID and password and click login

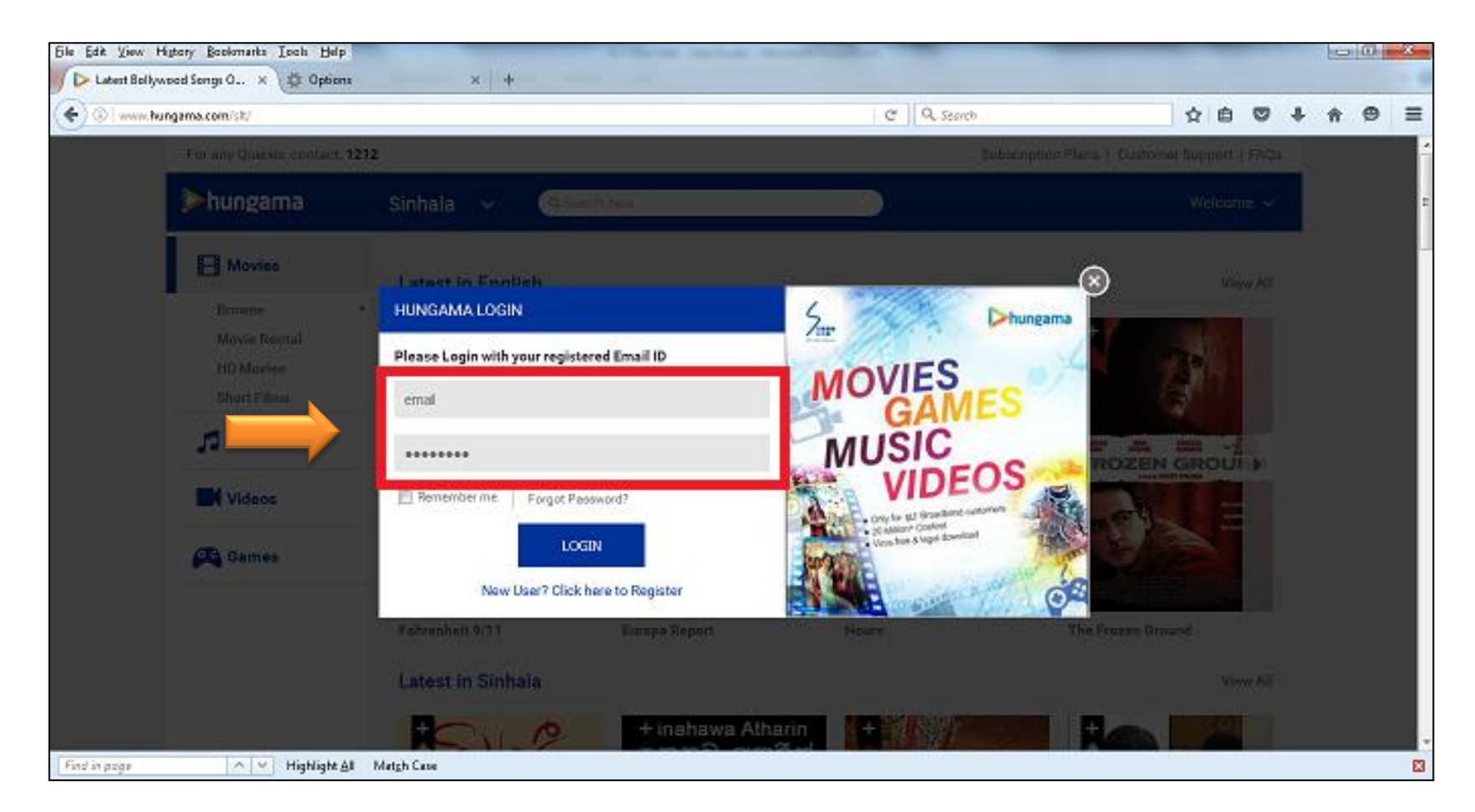

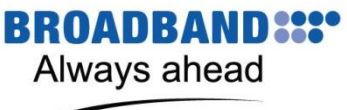

# **Subscription Based Movies**

• After login on user can click on any genres and watch selected movies.

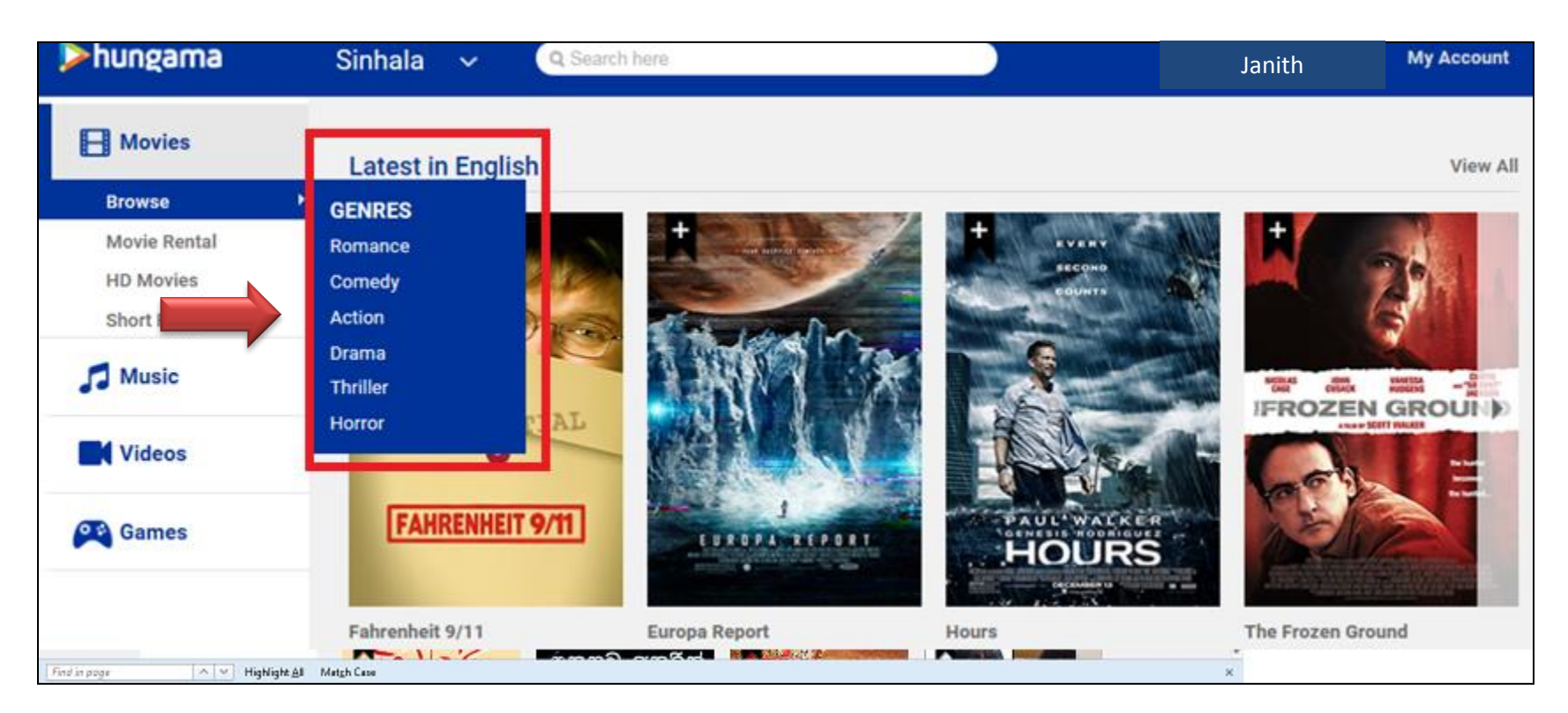

*Note:* Subscription based movies are not available to users who have subscribed to Jukebox or console plans.

### How To Rent a Movie

• Select movie rental category (rent flag is depicted on the movie tiles).

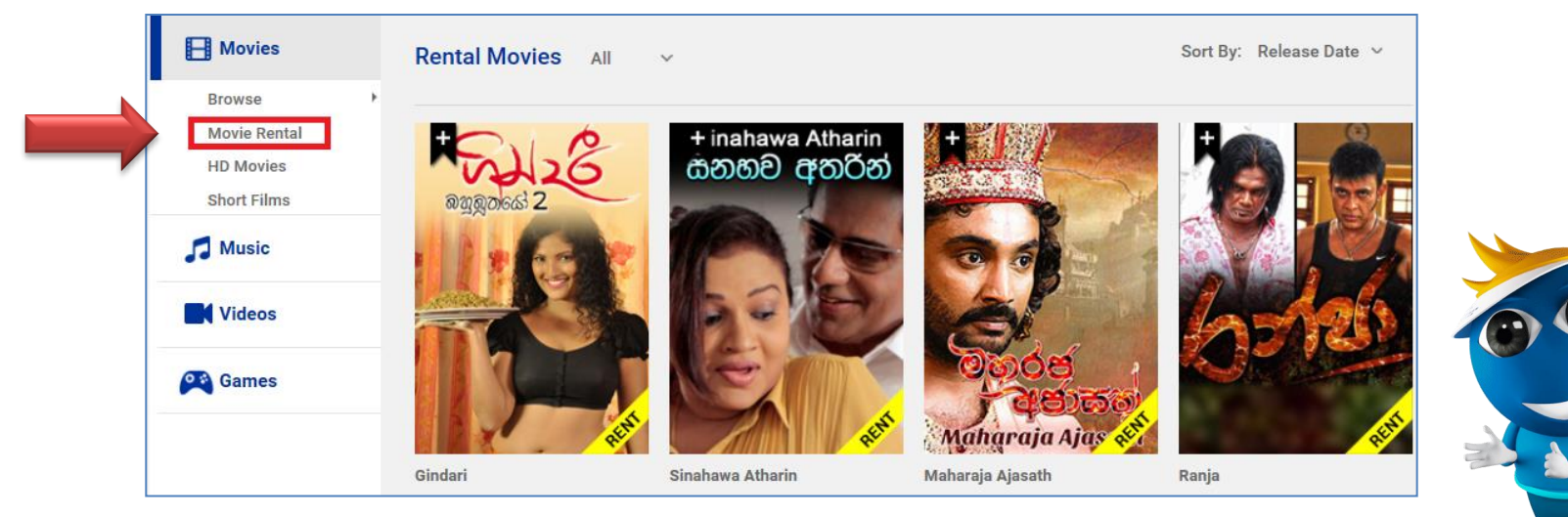

• Choose the movie and click on rent tab

#### Note:

- Some movies are depicted on both rental and subscription based movie categories.
- Users who are entitled for subscription based movies, rent tab is disabled in such movies.
- To rent a movie, users need to subscribe for a monthly plan.

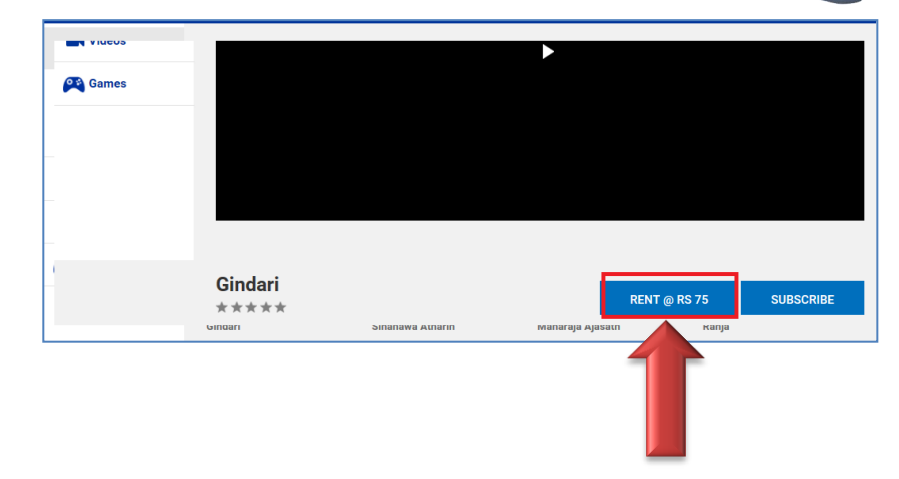

BROADBAND

Always ahead

#### **Play or Download Songs**

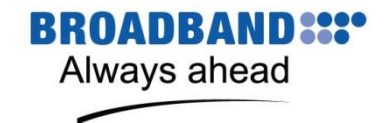

• Users can download or play music after subscribing to JUKEBOX or CINEPLEX packages.

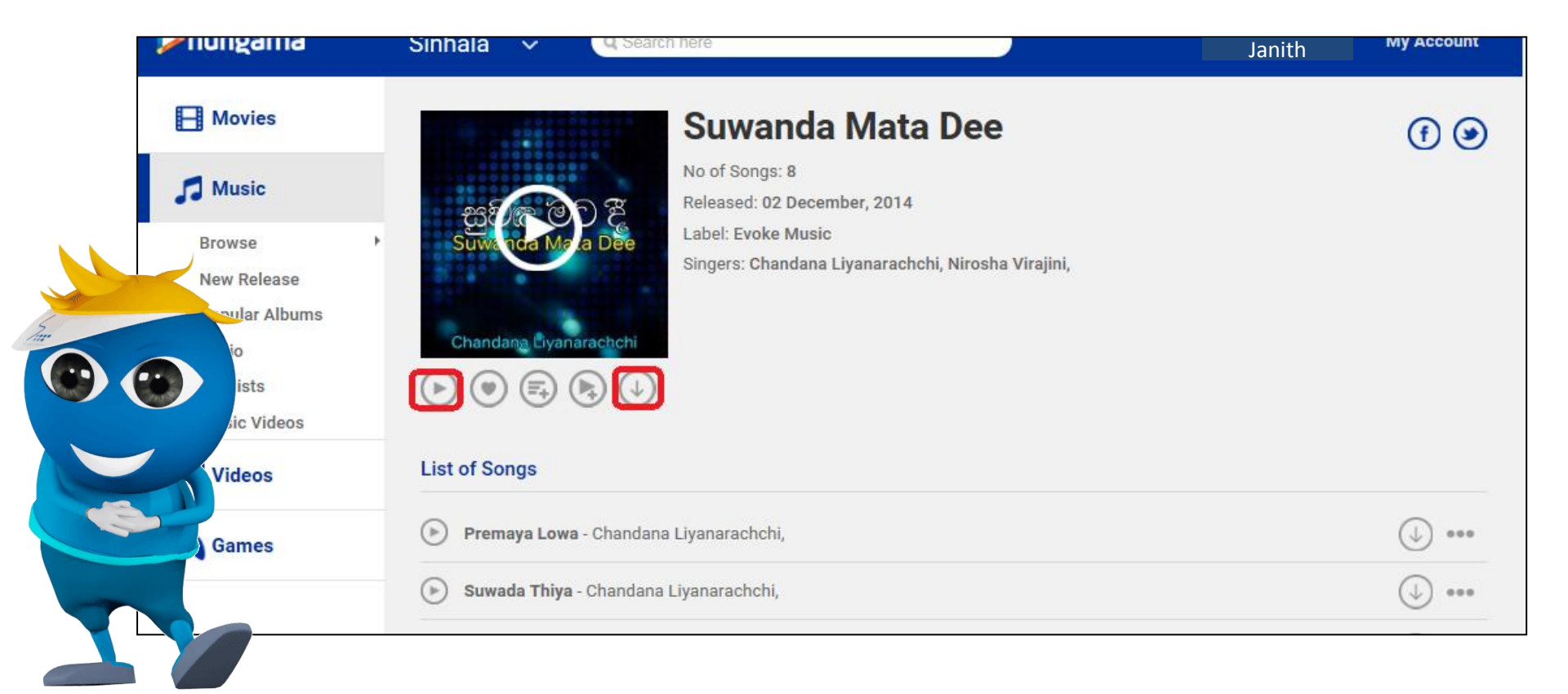

#### **If Password Forgotten**

BROADBAND:::•• Always ahead

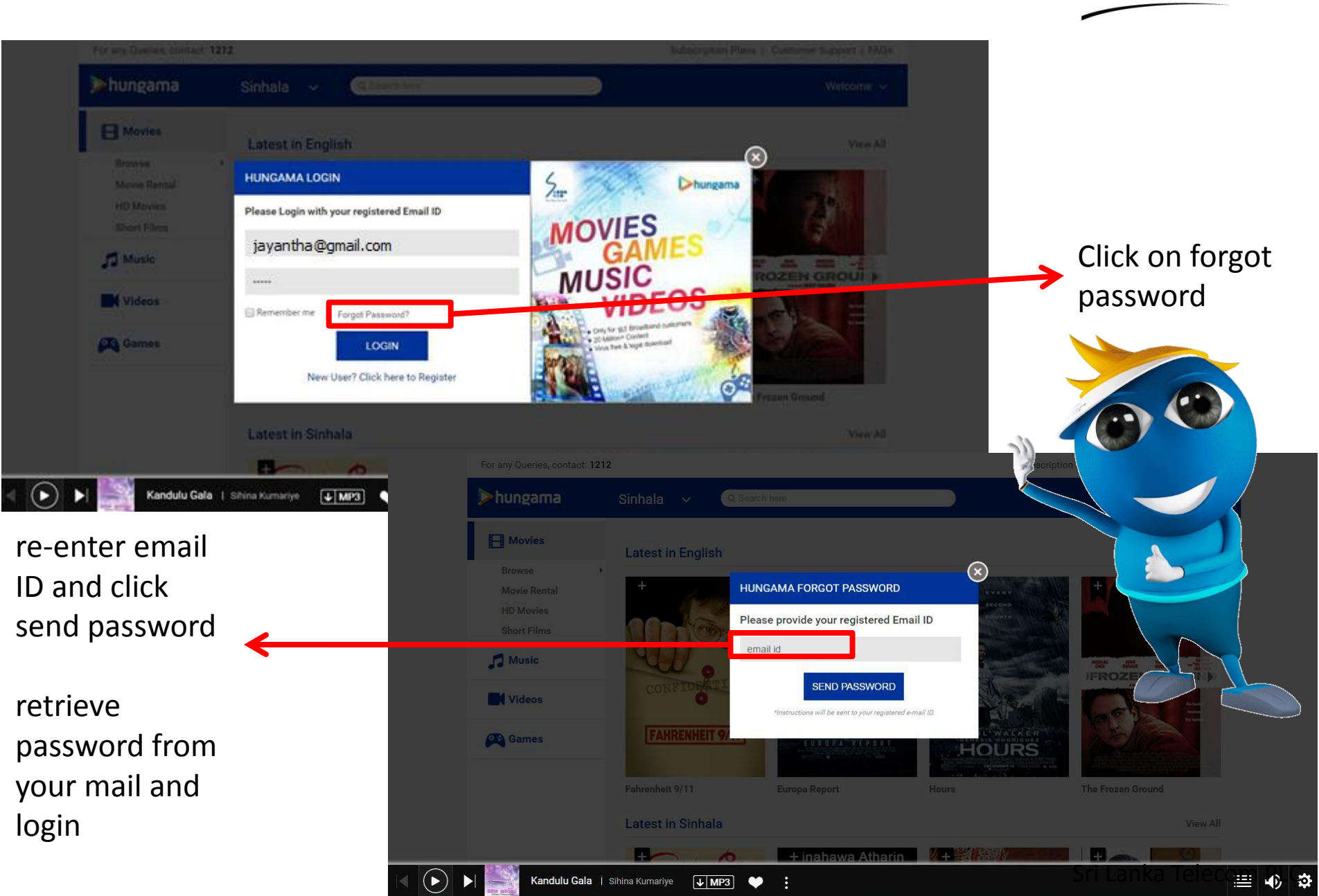

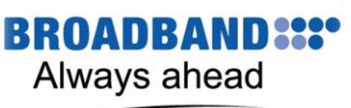

### How To Set Language Preference

• Click on the top left hand side drop down menu to select your preferred language to browse content related to the selected.

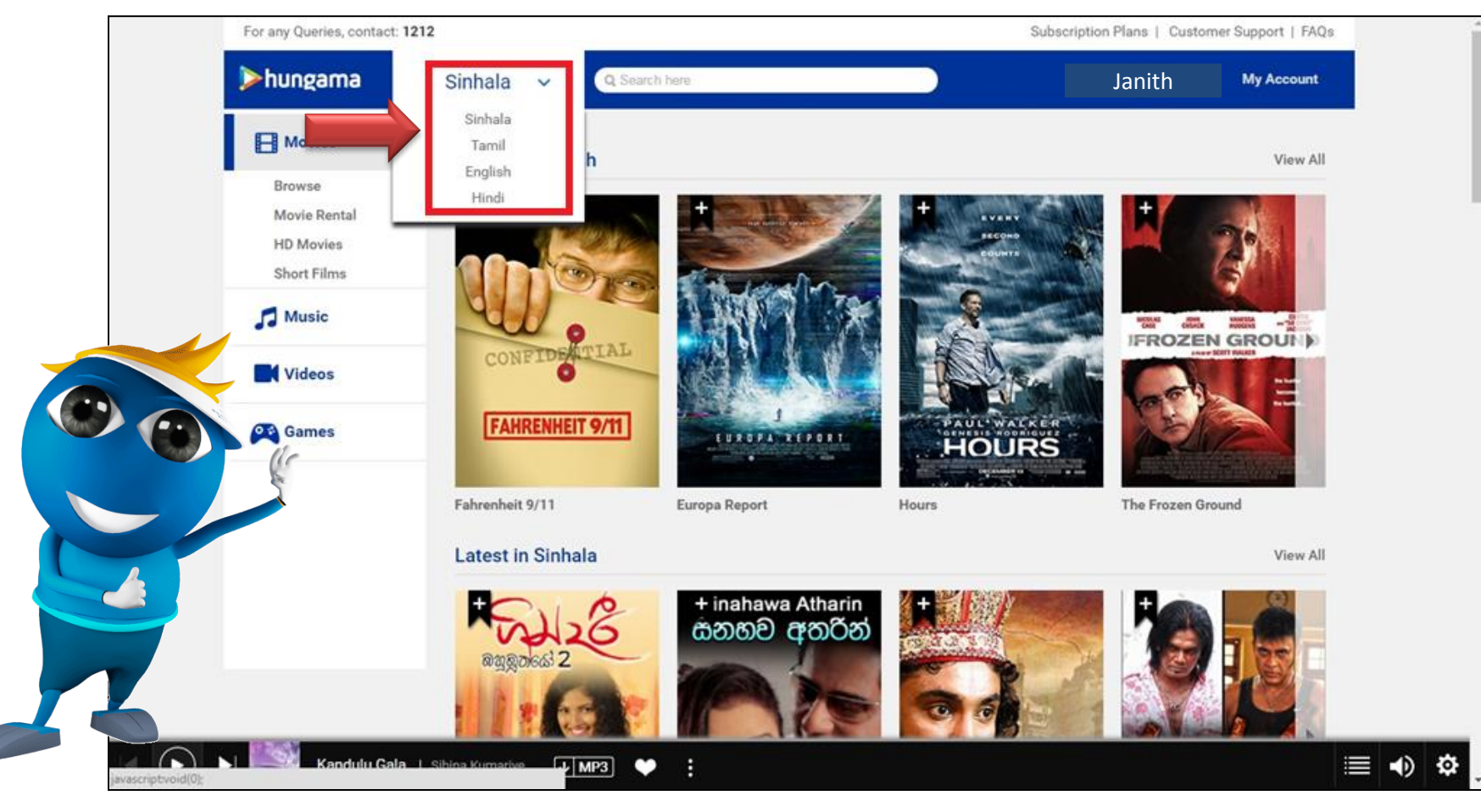

#### **My Account Feature**

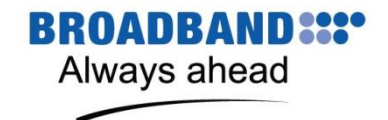

• After getting logged on using my account drop down on the top right hand corner, you can also log out here by clicking log out.

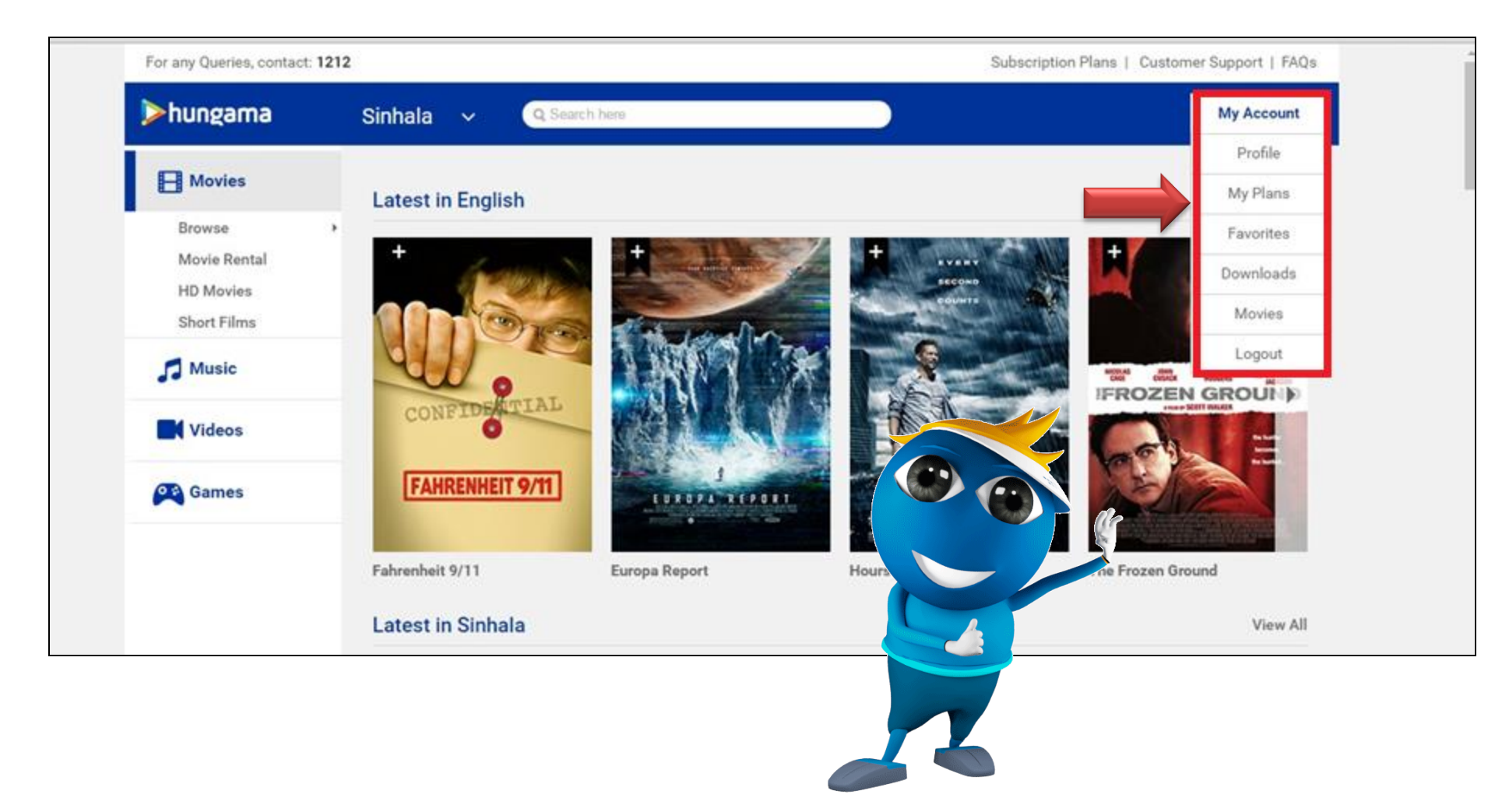

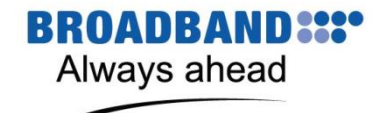

### **My Account -> Profile**

Here you can change your password / also this shows your profile information

| hungama                                            | Sinhala 🗸 🔍 Search  | here                                                     |                  | My Account |
|----------------------------------------------------|---------------------|----------------------------------------------------------|------------------|------------|
| Browse<br>Movie Rental<br>HD Movies<br>Short Films | · →                 | BBuserID<br>Email: 2016-05-12 23:00 (<br>CHANGE PASSWORD |                  |            |
| Music                                              | My Favorites        |                                                          |                  |            |
| Videos                                             | Songs Music Videos  | Editorial Playlists Radio                                | Albums           |            |
| Games                                              | My Music and Videos |                                                          |                  |            |
|                                                    | Recent Playlists    | View A <mark>l</mark> l                                  | Recent Downloads | View All   |
|                                                    | Creaded on:         | Play                                                     |                  |            |

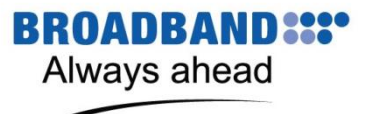

# My Account -> My Plan

• This page you can deactivate the current package or can change the current package to different package (upgrade or downgrade).

| H Movies                                        | Rs.130<br>PER MONTH                                                                                                    | Rs. 149<br>PER MONTH                                                                                                    |
|-------------------------------------------------|----------------------------------------------------------------------------------------------------|----------------------------------------------------------------------------------------------------|
| Browse Movie Rental<br>HD Movies<br>Short Films | Games                                                                                                    | ✓       ✓       ✓       ✓       ✓       ✓       ✓       ✓       ✓       ✓       ✓       ✓       ✓       ✓       ✓       ✓       ✓       ✓       ✓       ✓       ✓       ✓       ✓       ✓       ✓       ✓       ✓       ✓       ✓       ✓       ✓       ✓       ✓       ✓       ✓       ✓       ✓       ✓       ✓       ✓       ✓       ✓       ✓       ✓       ✓       ✓       ✓       ✓       ✓       ✓       ✓       ✓       ✓       ✓       ✓       ✓       ✓       ✓       ✓       ✓       ✓       ✓       ✓       ✓       ✓       ✓       ✓       ✓       ✓       ✓       ✓       ✓       ✓       ✓       ✓       ✓       ✓       ✓       ✓       ✓       ✓       ✓       ✓       ✓       ✓       ✓       ✓       ✓       ✓       ✓       ✓       ✓       ✓       ✓       ✓       ✓       ✓       ✓       ✓       ✓       ✓       ✓       ✓       ✓       ✓       ✓       ✓       ✓       ✓       ✓       ✓       ✓       ✓       ✓       ✓       ✓       ✓       ✓       ✓ |
| Videos<br>Games                                 | <ul> <li>Unlimited Gaming</li> <li>★ Access to 600+ Online Games</li> <li>Exciting Genres</li> <li>★ Arcade, Action, Cricket, Strategy, Bollywood and many more</li> </ul> | <ul> <li>★ Full length Music Videos</li> <li>★ HD quality music &amp; Full HD videos</li> <li>★ Offline Music on Hungama Music App</li> <li>★ Mood Based Music Discovery on Hungama Music App</li> </ul>                                                                                                    |
|                                                 | UNSUBSCRIBE                                                                                                    | SUBSCRIBE                                                                                                    |
|                                                 |                                                                                                    |                                                                                                    |

About Us | Contact Us | Customer Support | FAQ | Terms & Conditions | Subscription Plans | Unsubscribe

This site is HTML5 Compatible. Please use the latest browser to view the website.

© 2016 hungama.com. All rights reserved

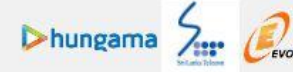

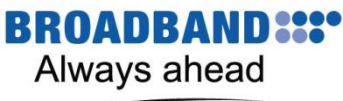

# My Account -> My Plan

#### **Package Deactivation**

• Click on unsubscribe and submit query for deactivation which is a popup message.

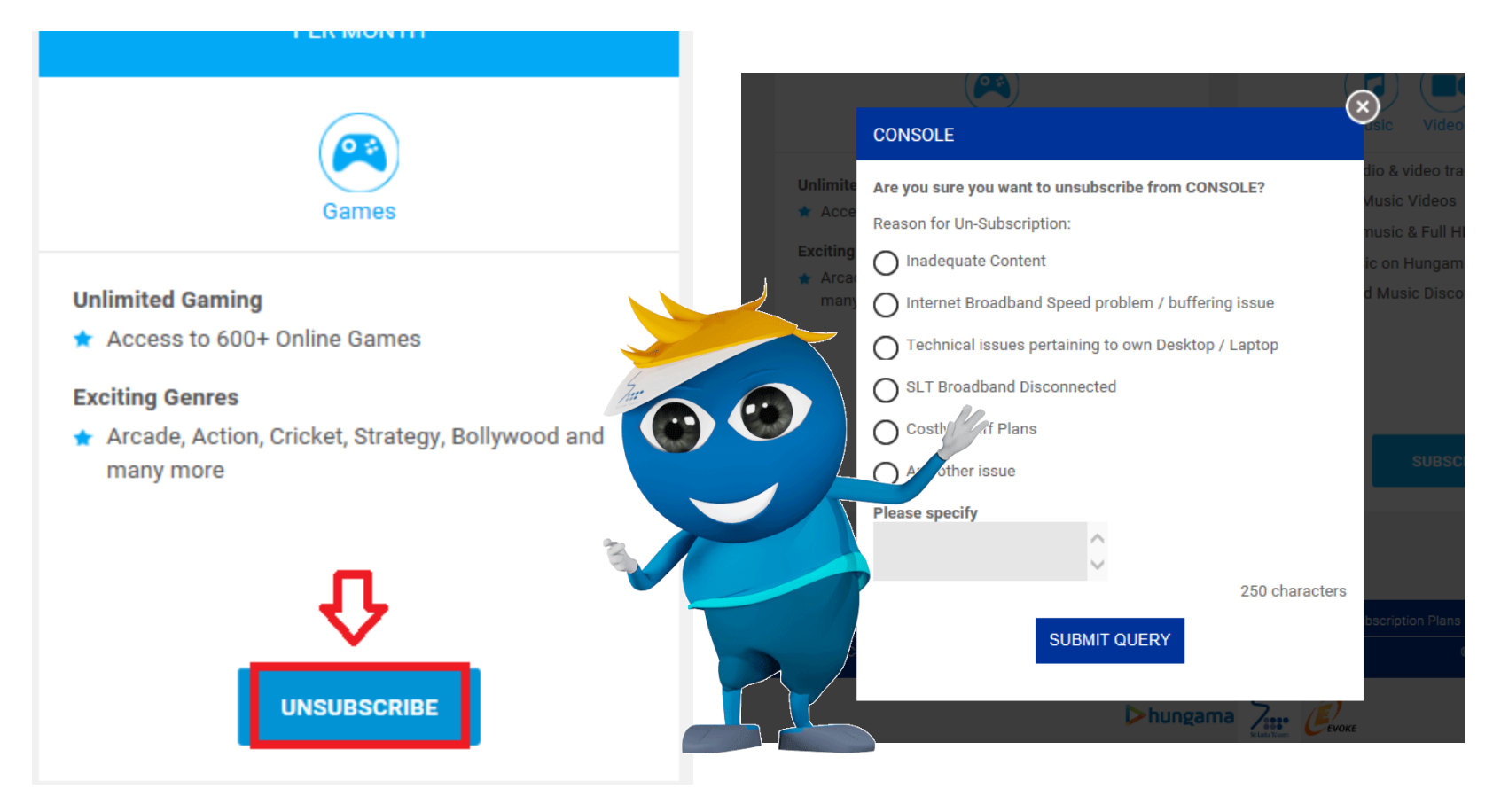

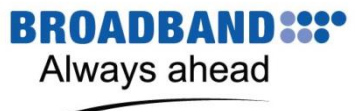

### My Account -> My Favorite

 In this page you can view all the content you have selected as favorite – movies, music and videos

| For any Queries, contact: 1                        | 1212                                                | Subscription Plans   Customer Support   FAQs |
|----------------------------------------------------|-----------------------------------------------------|----------------------------------------------|
| <b>&gt;</b> hungama                                | Sinhala V Q Search here                             | Janith My Account                            |
| H Movies                                           | My Favorites                                        |                                              |
| Browse<br>Movie Rental<br>HD Movies<br>Short Films | Songs Music Videos Editorial Playlists Radio Albums |                                              |
| J Music                                            |                                                     |                                              |
| <b>Videos</b>                                      |                                                     |                                              |
| Cames Games                                        |                                                     |                                              |
|                                                    |                                                     |                                              |
|                                                    |                                                     |                                              |
|                                                    |                                                     |                                              |

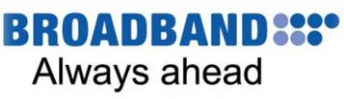

#### My Account -> My Downloads

 In this page you can view all the audios and videos that you have downloaded.

| >hungama                                      | Sinhala V Q Search here      | Janith My Account |
|-----------------------------------------------|------------------------------|-------------------|
| Hovies<br>Browse<br>Movie Rental<br>HD Movies | My Downloads<br>Songs Videos | « My Account      |
| Short Films  Music  Videos                    |                              |                   |
| Games                                         |                              |                   |
|                                               |                              |                   |
|                                               |                              |                   |

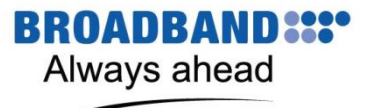

#### **My Account -> Movies**

• In this page you can view all the movies you have rented, but once movie expires after validity period it will get removed from the page.

| ⊳hungama                                           | Sinhala V Q Search here                                                              | Janith             | My Account |
|----------------------------------------------------|--------------------------------------------------------------------------------------|--------------------|------------|
| H Movies                                           | My Rented Movies                                                                     |                    |            |
| Browse<br>Movie Rental<br>HD Movies<br>Short Films |                                                                                      |                    |            |
| Music                                              |                                                                                      |                    | ×          |
| Videos                                             |                                                                                      |                    |            |
| Games                                              |                                                                                      |                    |            |
|                                                    |                                                                                      |                    |            |
|                                                    |                                                                                      |                    |            |
|                                                    |                                                                                      |                    |            |
|                                                    |                                                                                      |                    |            |
|                                                    | About Us   Contact Us   Customer Support   FAQ   Terms & Conditions   Subscription P | lans   Unsubscribe |            |

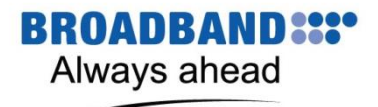

#### For More Details - FAQ

• Click on the top right hand corner FAQs tab.

| For any Queries, contact: 1              | 212                                            | Subscription Plans   Customer Support FAQs |       |
|------------------------------------------|------------------------------------------------|--------------------------------------------|-------|
| <b>⊳</b> hungama                         | Q Search here                                  | Welcome ~                                  | M ( ) |
| H Movies                                 | FAQs                                           |                                            |       |
| Browse                                   | *                                              |                                            |       |
| Movie Rental<br>HD Movies<br>Short Films | Getting Started                                |                                            |       |
| D Music                                  | My Account                                     |                                            |       |
| Videos                                   | Where can I change my password?                |                                            |       |
| Games                                    | Where can I view my subscription plan details? |                                            |       |
|                                          | What do I find under 'My Plans'?               |                                            |       |
|                                          | Troubleshooting                                |                                            |       |
|                                          | Registration                                   |                                            |       |
|                                          | Plans, Pricing and Payment                     |                                            |       |
|                                          | Contact Support                                |                                            |       |

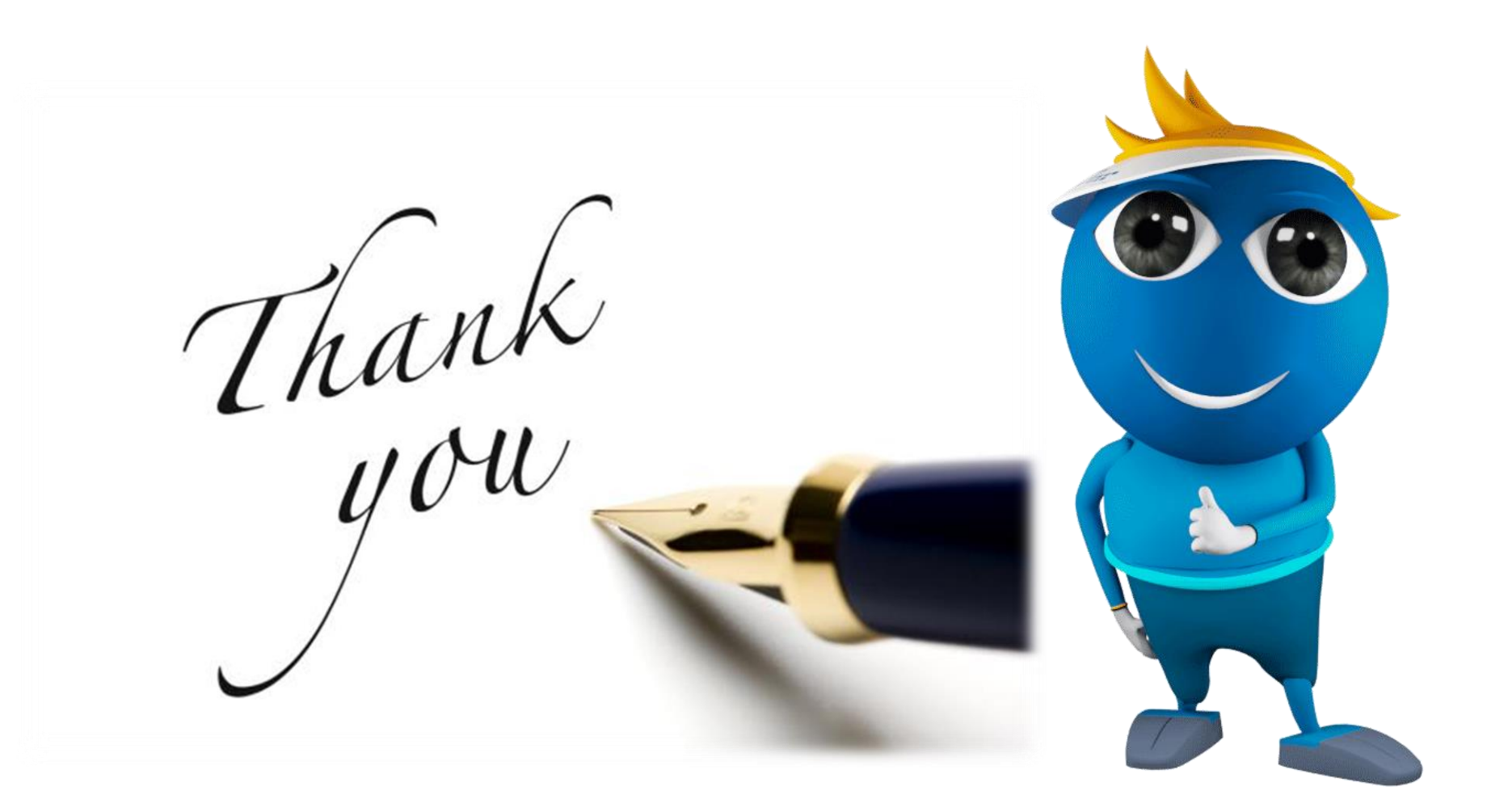

#### BROADBAND:::• Always ahead

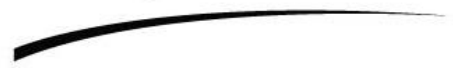